# Sphereon Add-ins for SharePoint Online

**Installation Guide** 

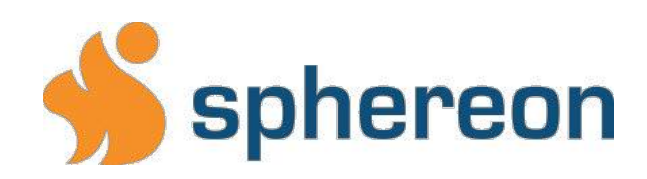

Berlin Tower Bisonspoor 8000 3605 LW Maarssen The Netherlands

Phone.: +31 297-527370 info@sphereon.com

# Index

#### PREREQUESITES

| 1.   | Download the add-in packages                 | 3  |
|------|----------------------------------------------|----|
| 2.   | Signup and register on store.sphereon.com    | 4  |
|      |                                              |    |
| INST | ALLATION                                     |    |
| 1.   | Register the add-in client                   | 13 |
| 2.   | Upload app package                           | 14 |
| 3.   | Install the app(s)                           | 19 |
| 4.   | Configure the Sphereon Add-in                | 21 |
| 5.   | Configure the Sphereon PDF Conversion Add-in | 24 |
| 6.   | Using the Sphereon PDF Conversion Add-in     | 25 |
| 7.   | Using the Sphereon Blockchain Add-in         | 27 |

# PREREQUESITES

#### 1. Download the add-in packages

Go to <u>https://sphereon.com/downloads/Sharepoint/add-ins/prod</u> and download the desired (-online) app packages.

| Index of /downloads/Sharepoint/add-ins/p   |                  |                  |  |  |  |
|--------------------------------------------|------------------|------------------|--|--|--|
| Name                                       | Last modified    | Size Description |  |  |  |
| Parent Directory                           |                  |                  |  |  |  |
| Sphereon Addin basement prod-online zip    | 2018-08-22 09:42 | 10K              |  |  |  |
| Sphereon Blockchain Addins prod-online zip | 2018-08-22 09:42 | 7.4K             |  |  |  |
| Sphereon Conversion Addins prod-online zip | 2018-08-22 09:42 | 10K              |  |  |  |
| prod-on-premise.zip                        | 2018-07-31 11:55 | 18K              |  |  |  |

Sphereon Addin basement prod-online.zip (required) You will need this package to be able to link and configure our service with your SharePoint environment.

Sphereon Blockchain Addins prod-online.zip You will need this package to be able to use the Blockchain Sign and Verify functions.

Sphereon Conversion Addins prod-online.zip You will need this package to be able to use the PDF Conversion functions.

#### Note:

The above are the installation packages for a Production installation. When testing: the parent directory also contains packages for /test and /acc that correspond to the Test resp. the Acceptance deployments of the Sphereon Add-in Cloud Provider.

#### 2. Signup and register on store.sphereon.com

In order to use the Sphereon APIs you need a **<u>consumer key</u>** and a **<u>secret value</u>**.

To obtain these you must signup at https://store.sphereon.com

Click on Sign up.

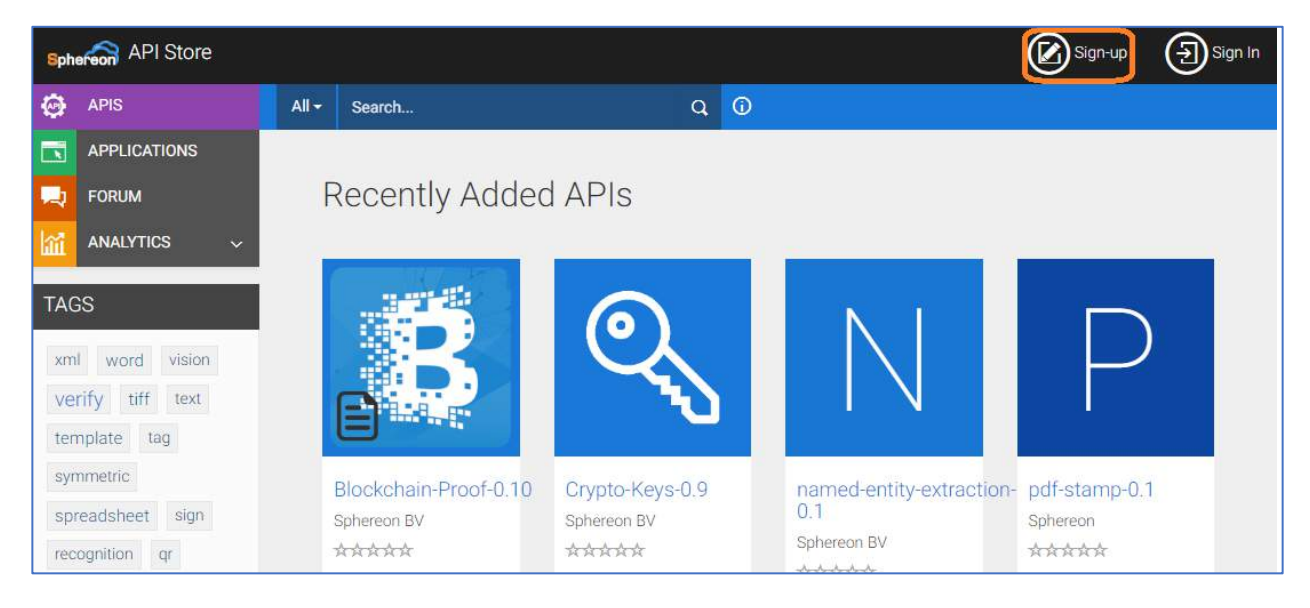

#### Enter your account details

| Sphereon<br>API STORE | Create your Account<br>Username *<br>dcoder<br>Characters left: 24<br>Password * |                                                                                                    |   |
|-----------------------|----------------------------------------------------------------------------------|----------------------------------------------------------------------------------------------------|---|
|                       | Re-type Password *                                                               |                                                                                                    |   |
|                       | Coder Email * dcoder@programmer.net View Additional Details Sign Up Cancel       | API Store - Notification User added successfully. You can now sign into the API store using the new user account. | < |

Log in with the user name and password that you just entered in the Sign up screen.

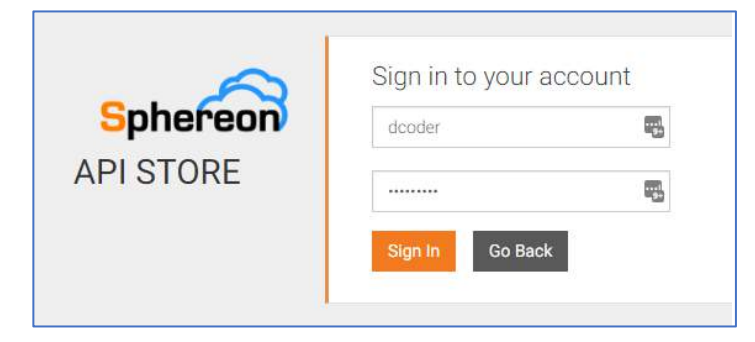

You will need to define and configure a so-called Application, which will consist of one (or more) APIs and that you will use for your project.

Go to the APPLICATIONS section, click <u>ADD APPLICATION</u>.

| and the state of the state of the state of the state of the state of the state of the state of the state of the |
|----------------------------------------------------------------------------------------------------|
| a collection of APIs and to subscribe<br>ited access by default.                                                |
|                                                                                                    |
|                                                                                                    |
| Actions 11                                                                                                    |
| 💿 View 🎤 Edit                                                                                                   |
| 📅 Delete                                                                                                    |
| 1                                                                                                    |
|                                                                                                    |
|                                                                                                    |

Choose and enter a name for the Application that is going to use.

| Sph  | ereon API Store |                                                                             | dcor                                                                                                    |
|------|-----------------|-----------------------------------------------------------------------------|----------------------------------------------------------------------------------------------------|
|      | APPLICATIONS    | APPLICATION LIST                                                            |                                                                                                    |
| 0    | APIS            |                                                                             |                                                                                                    |
| -    | FORUM           | Add Application                                                             |                                                                                                    |
| liii | ANALYTICS ~     | An application is a logical collection to one API multiple times with diffe | on of APIs. Applications allow you to use a single access token to invoke a collection of APIs and to subscribe<br>erent SLA levels. The DefaultApplication is pre-created and allows unlimited access by default. |
|      |                 | Name*                                                                       | MyBlockchainApp                                                                                                    |
|      |                 |                                                                             | Characters left: 55                                                                                                    |
|      |                 | Per Token Quota                                                             | Unlimited   Allows unlimited requests  This feature allows you to assign an API request quota per access token. Allocated quota will be shared among all the subscribed APIs of the application.                   |
|      |                 | Description                                                                 | Add Cancel                                                                                                    |

You can leave the Per Token Quota as is. Optionally, you can enter a Description for your Application.

Next, go to the APIS section.

| Sph | API Store    |         |                 |                                                                                                    | dcoder - |
|-----|--------------|---------|-----------------|----------------------------------------------------------------------------------------------------|----------|
|     | APPLICATIONS |         | N LIST 🖉 EDIT   |                                                                                                    |          |
| 0   | APIS         |         |                 |                                                                                                    |          |
| -4  | FORUM        | MyBlo   | ockchainA       | рр                                                                                                    |          |
| líú | ANALYTICS 🗸  |         |                 |                                                                                                    |          |
|     |              | Details | Production Keys | Sandbox Keys Subscriptions                                                                                                    |          |
|     |              |         | Status          | APPROVED                                                                                                    |          |
|     |              |         | Per Token Quota | Unlimited Allows unlimited requests                                                                                                    |          |
|     |              |         |                 | This feature allows you to assign an API request quota per access token. Allocated quota<br>will be shared among all the subscribed APIs of the application. |          |
|     |              |         | Description     | Not Given                                                                                                    |          |
|     |              |         |                 |                                                                                                    |          |

The APIS Section will display publicly available APIs.

Click on <u>Blockchain-Proof</u> API.

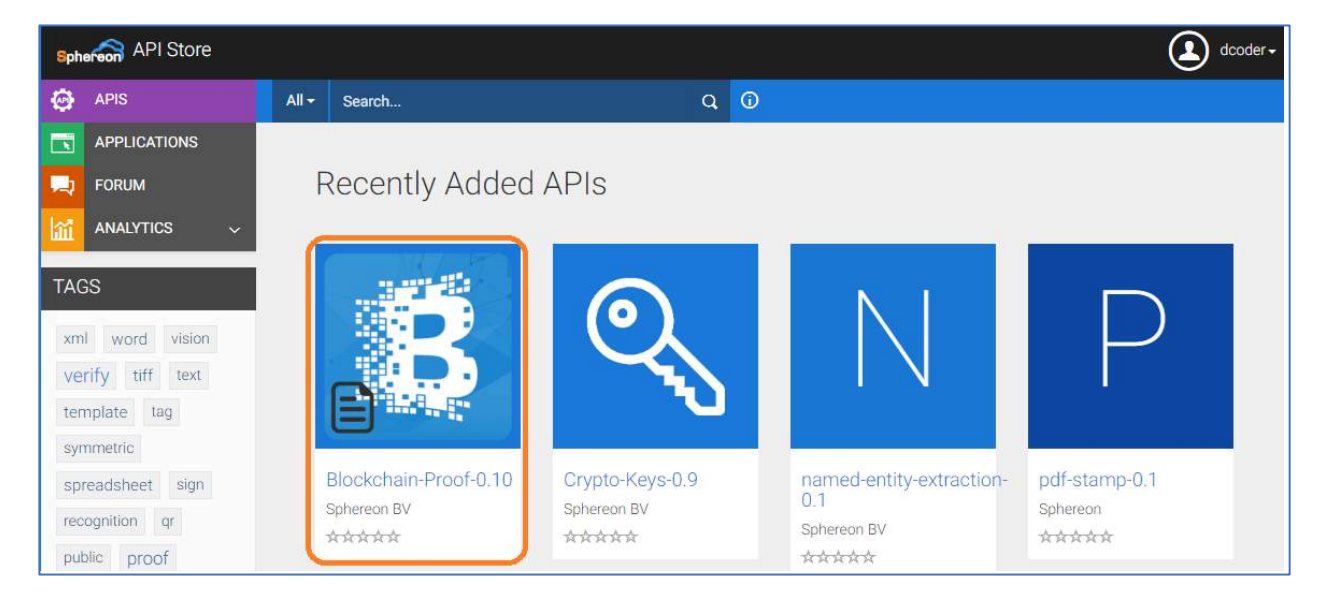

Next, select your Application from the drop-down menu and click the [Subscribe] button to subscribe (and link) the API to your new Application.

| Sph | API Store    |              |             |                              |                 | dcoder + |
|-----|--------------|--------------|-------------|------------------------------|-----------------|----------|
| 0   | APIS         | GO BACK      |             |                              |                 |          |
|     | APPLICATIONS |              |             |                              |                 |          |
| -   | FORUM        | Blockchain-I | Proof - 0.1 | 0                            |                 |          |
| hìi | analytics 🗸  |              |             |                              |                 |          |
|     |              |              | Version:    | 0.10                         | Applications    |          |
|     |              | 34740        | By:         | Sphereon BV                  | MyBlockchainApp | •        |
|     |              |              | Updated:    | 19/Jul/2018 04:24:54 AM CEST | Tiers           |          |
|     |              |              | Status:     | PUBLISHED                    | Unlimited       | •        |
|     |              |              | Rating:     | *****                        | Subscribe       |          |
|     |              |              |             |                              |                 |          |
|     |              |              |             |                              |                 |          |

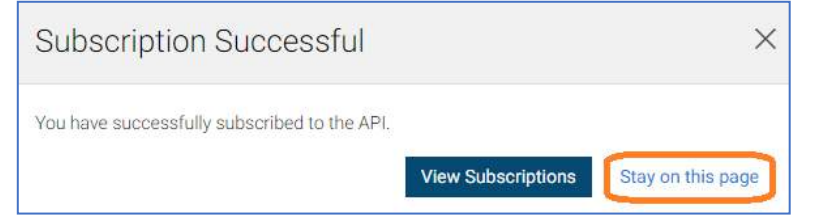

Click on the [Stay on this page] button.

Besides the Blockchain-Proof API, you also need to subscribe to the following APIs:

- Easy-Blockchain Crypt-Keys •
- •
- Storage •

Click on GO BACK to return to the APIS page.

| Sph | Sphereon API Store |                         |  |  |  |  |  |
|-----|--------------------|-------------------------|--|--|--|--|--|
| ۲   | APIS               | GO BACK                 |  |  |  |  |  |
|     | APPLICATIONS       |                         |  |  |  |  |  |
| -1  | FORUM              | Blockchain-Proof - 0.10 |  |  |  |  |  |
| 1   | ANALYTICS ~        |                         |  |  |  |  |  |

Repeat steps 7 and 8 for all of the API's below:

| B               |             |             |
|-----------------|-------------|-------------|
| Easy-Blockchain | Crypto-Keys | Storage     |
| 0.10            | 0.9         | 0.7         |
| Sphereon BV     | Sphereon BV | Sphereon BV |
| ****            | ****        | *****       |

Go back to the APPLICATION section and open the Production Keys tab.

| Sph | ereon API Store |                                            |                                                 |                     |                       |                                    | dcoder - |
|-----|-----------------|--------------------------------------------|-------------------------------------------------|---------------------|-----------------------|------------------------------------|----------|
|     | APPLICATIONS    | APPLICATION LIST                           | EDIT                                            |                     |                       |                                    |          |
| 0   | APIS            |                                            |                                                 |                     |                       |                                    |          |
| -4  | FORUM           | MyBlockc                                   | hainApp                                         |                     |                       |                                    |          |
| h   | analytics 🗸     |                                            |                                                 |                     |                       |                                    |          |
|     |                 | Details Produc                             | ction Keys Sandbox Keys                         | Subscriptions       |                       |                                    |          |
|     |                 | No Keys     No keys are ge     Grant Types | s Found<br>enerated for this type in this appli | cation.             |                       |                                    |          |
|     |                 | The application ca                         | in use the following grant types to             | o generate Access T | okens. Based on the a | pplication requirement, you can er | hable or |
|     |                 | Refresh Toker                              | n SAML2                                         |                     | Implicit              | Password                           |          |
|     |                 | VWA-NTLM                                   | Client Crede                                    | ential              | Code                  | -                                  |          |
|     |                 | Callback URL                               |                                                 |                     |                       |                                    |          |
|     |                 |                                            |                                                 |                     |                       |                                    |          |

**Note:** If your connecting app provides a callback URL (like MS-flow) you can enter this in the "Callback URL" field.

| Sphe       | API Store    |                                         |                                   |                                            |                                   | dcoder -                                |
|------------|--------------|-----------------------------------------|-----------------------------------|--------------------------------------------|-----------------------------------|-----------------------------------------|
|            | APPLICATIONS | APPLICATION LIST                        |                                   |                                            |                                   |                                         |
| 0          | APIS         |                                         |                                   |                                            |                                   |                                         |
| -1         | FORUM        | MyBlocko                                | hainA                             | qc                                         |                                   |                                         |
| ١ <u>ش</u> | ANALYTICS ~  |                                         |                                   |                                            |                                   |                                         |
|            |              | Details Produ                           | iction Keys                       | Sandbox Keys Subsc                         | riptions                          |                                         |
|            |              | No Key:<br>No keys are g                | s Found<br>enerated for t         | his type in this application.              |                                   |                                         |
|            |              | Grant Types                             |                                   |                                            |                                   |                                         |
|            |              | The application c<br>disable grant type | an use the foll<br>s for this app | owing grant types to generati<br>lication. | e Access Tokens. Based on the app | lication requirement, you can enable or |
|            |              | 🗸 Refresh Toke                          | n                                 | SAML2                                      | - Implicit                        | Password                                |
|            |              | WA-NTLM                                 |                                   | <ul> <li>Client Credential</li> </ul>      | Code                              |                                         |
|            |              | Callback URL                            |                                   |                                            |                                   |                                         |
|            |              | https://europe-0                        | 01.consent.a                      | zure-apim.net/redirect                     |                                   |                                         |
|            |              |                                         |                                   |                                            |                                   |                                         |

Now click on the [Generate Keys] button at the bottom of the screen.

| Sph  | API Store    | ه 💽 ه                                                                                                    | coder <del>-</del> |
|------|--------------|----------------------------------------------------------------------------------------------------|--------------------|
|      | APPLICATIONS | O APPLICATION LIST O EDIT                                                                                                    |                    |
| 0    | APIS         |                                                                                                    |                    |
|      | FORUM        | MyBlockchainApp                                                                                                    |                    |
| la:  | ANALYTICS 🗸  |                                                                                                    |                    |
| 0111 |              | Details Production Keys Sandbox Keys Subscriptions                                                                                                    |                    |
|      |              | No Keys Found<br>No keys are generated for this type in this application.                                                                                                    |                    |
|      |              | Grant Types<br>The application can use the following grant types to generate Access Tokens. Based on the application requirement, you can enable or<br>disable grant types for this application. |                    |
|      |              | Refresh Token SAML2 Implicit Password                                                                                                    |                    |
|      |              | VIWA-NTLM VICIEnt Credential VICIEnt Credential                                                                                                    |                    |
|      |              | Callback URL                                                                                                    |                    |
|      |              | https://europe-001.consent.azure-apim.net/redirect                                                                                                    |                    |
|      |              |                                                                                                    |                    |
|      |              | Scopes                                                                                                    |                    |
|      |              | No Scopes Found.                                                                                                    |                    |
|      |              | Access token validity period                                                                                                    |                    |
|      |              | 3600 Seconds                                                                                                    |                    |
|      |              | Generate keys                                                                                                    |                    |

| Show Keys                                                                                                    |                                                        |                                            |                                       |
|----------------------------------------------------------------------------------------------------|--------------------------------------------------------|--------------------------------------------|---------------------------------------|
| consumer Key                                                                                                    |                                                        |                                            |                                       |
|                                                                                                    |                                                        |                                            |                                       |
| consumer Secret                                                                                                    |                                                        |                                            |                                       |
|                                                                                                    |                                                        |                                            | Ē                                     |
| Grant Types                                                                                                    |                                                        |                                            |                                       |
| he application can use th<br>isable grant types for this                                                                   | ie following grant types to gene<br>s application.     | rate Access Tokens. Based on the ap        | plication requirement, you can enable |
| Refresh Token                                                                                                    | SAML2                                                  | Implicit                                   | Password                              |
| WA-NTLM                                                                                                    | Client Credential                                      | Code                                       |                                       |
| allback URL                                                                                                    |                                                        |                                            |                                       |
| https://europe-001.cons                                                                                                    | ent.azure-apim.net/redirect                            |                                            |                                       |
|                                                                                                    |                                                        |                                            |                                       |
| Update<br>Generate a Test Acce<br>ccess Token                                                                              | ess Token                                              |                                            | Ē                                     |
| Update<br>Generate a Test Acce<br>ccess Token<br>bove token has a validity                                                 | ess Token<br><br>period of <b>3600</b> seconds. And th | ne token has ( <b>am_application_scope</b> | default ) scopes.                     |
| Update<br>Senerate a Test Acce<br>ccess Token<br>bove token has a validity<br>Scopes                                       | ess Token<br><br>period of <b>3600</b> seconds. And th | ne token has ( <b>am_application_scope</b> | default ) scopes.                     |
| Update<br>eenerate a Test Acce<br>ccess Token<br>bove token has a validity<br>Scopes<br>No Scopes Found                    | ess Token<br><br>period of <b>3600</b> seconds. And th | ne token has ( <b>am_application_scope</b> | default ) scopes.                     |
| Update<br>eenerate a Test Acce<br>ccess Token<br>bove token has a validity<br>Scopes<br>No Scopes Found<br>Validity period | ess Token<br><br>period of <b>3600</b> seconds. And th | ne token has ( <b>am_application_scope</b> | default ) scopes.                     |

If your keys are hidden, you can click on the [Show keys] button.

Write down or copy the keys. You will need them during the installation process.

**Note:** You can always revisit this page.

Note: There are separate keys for Production and Sandbox (Test) environments.

# INSTALLATION

These following sections of this document describe how to install the Sphereon add-ins.

The Sphereon SharePoint Add-in will provide Menu items for function that link them to Sphereon's cloud API content services.

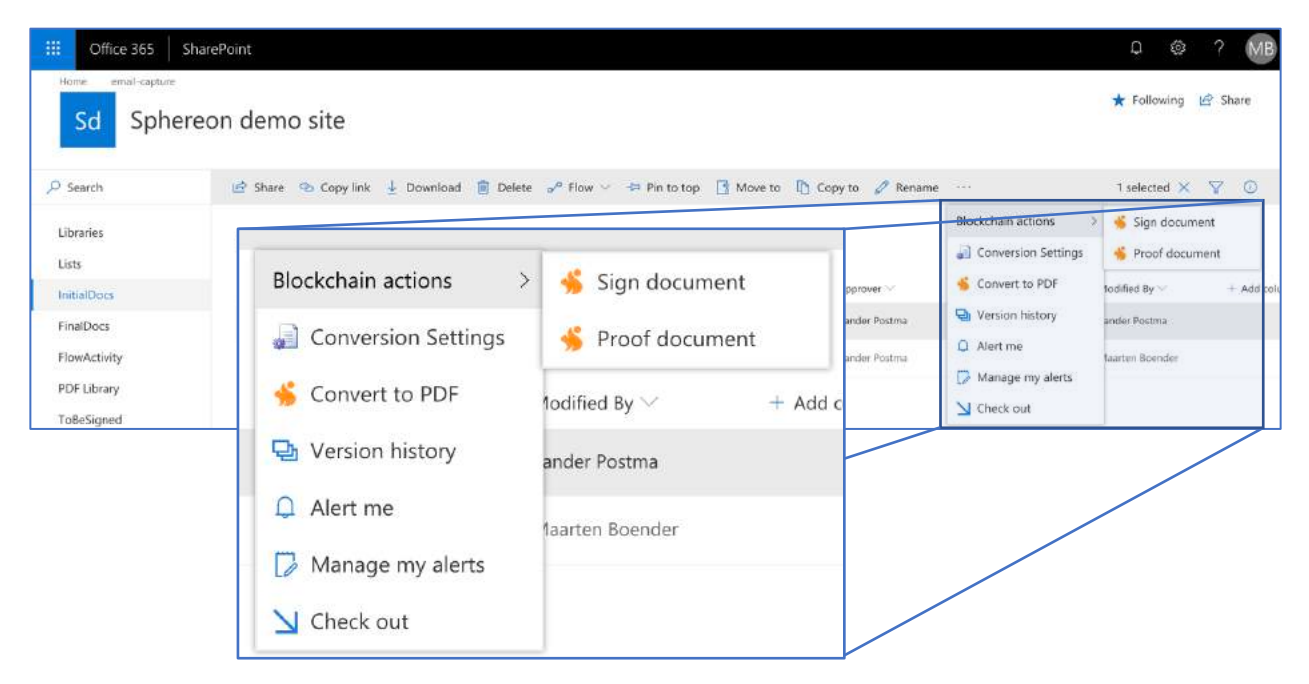

#### Installation steps

The steps are:

| Register the add-in client                   | 13 |
|----------------------------------------------|----|
| Upload app package                           | 14 |
| Install the app(s)                           | 19 |
| Configure the Sphereon Add-in                | 21 |
| Configure the Sphereon PDF Conversion Add-in | 24 |

#### Register the add-in client

1. Go to - <u>https://<your-site>.sharepoint.com/ layouts/15/AppRegNew.aspx</u>

| App Information                                                                     | Client ld:                                      |          |  |
|-------------------------------------------------------------------------------------|-------------------------------------------------|----------|--|
| The app's information, including app id, secret, title, hosting un and redirect un. | 72a5d4e6-451c-11e7-a919-92ebcb67fe33            | Generate |  |
|                                                                                     | Client Secret:                                  |          |  |
|                                                                                     |                                                 | Generate |  |
|                                                                                     | Title:                                          |          |  |
|                                                                                     | Sphereon addins                                 |          |  |
|                                                                                     | App Domain:                                     |          |  |
|                                                                                     | sp-addins.sphereon.com                          |          |  |
|                                                                                     | Example: "www.contoso.com"                      |          |  |
|                                                                                     | Redirect URI:                                   |          |  |
|                                                                                     | https://sp-addins.sphereon.com/dev/provide ×    |          |  |
|                                                                                     | Example: "https://www.contoso.com/default.aspx" |          |  |

- 2. Use the Sphereon provider client id: 72a5d4e6-451c-11e7-a919-92ebcb67fe33
- 3. After the client secret click "Generate"
- 4. **Save this value**, f.i. in your password vault. (You will need this in the Configuration step, later.)
- 5. The App domain is sp-addins.sphereon.com
- 6. The Redirect URI is https://sp-addins.sphereon.com/start

#### Upload app package

- Go to the site collections section in your SharePoint admin portal -<u>https://<your-site>-</u> admin.sharepoint.com/ layouts/15/online/SiteCollections.aspx
- 2. Check your app catalog site (name can vary) and select <u>Owners</u> from the ribbon.

| 2     | ite Collections                                                    |                                                                                                    |
|-------|--------------------------------------------------------------------|----------------------------------------------------------------------------------------------------|
| ×16 × | ew Delete                                                          | Properties Owners Sharing Storage Buy Quota Storage Storage Quota Storage Manage Resource Upgrade Bin Restore                                                                                                    |
| Se    | arch by URL                                                        |                                                                                                    |
|       | URL                                                                |                                                                                                    |
|       | https://sp<br>https://sp<br>https://sp<br>https://sp<br>https://sp | hereon.sharepoint.com<br>hereon.sharepoint.com/portals/community<br>hereon.sharepoint.com/portals/hub<br>hereon.sharepoint.com/search<br>hereon.sharepoint.com/sites/apps<br>hereon.sharepoint.com/sites/circle-dev |
|       | https://sp                                                         | hereon.sharepoint.com/sites/discovery                                                                                                    |
|       | https://sp                                                         | hereon.sharepoint.com/sites/gilde                                                                                                    |
|       | https://sp                                                         | hereon.sharepoint.com/sites/kw1c                                                                                                    |
|       | https://sp                                                         | hereon-my.sharepoint.com                                                                                                    |

| Site Collections<br>Site Collections<br>New Delete<br>Contribute | Owners<br>Sharing Storage<br>Quota | Buy<br>Storage Server Resource Upgrade Project Web<br>Quota | Rename Add<br>Website Domain<br>Public Website Restore |          |
|------------------------------------------------------------------|------------------------------------|-------------------------------------------------------------|--------------------------------------------------------|----------|
| Search by URL                                                    | Add Support Partner                | 1.03 TB available                                           | of 1.03 TB                                             | <u> </u> |
| URL                                                              |                                    |                                                             | STORAGE USED                                           | (GB)     |
| https://virtualdeve                                              | loper.sharepoint.com               |                                                             | 0.40                                                   |          |
| https://virtualdeve                                              | loper.sharepoint.com/              | portals/community                                           | 0.00                                                   |          |
| https://virtualdeve                                              | loper.sharepoint.com/              | /portals/hub                                                | 0.00                                                   |          |
| https://virtualdeve                                              | loper.sharepoint.com/              | search                                                      | 0.03                                                   |          |
| https://virtualdeve                                              | loper.sharepoint.com/              | 'sites/adappteam                                            | 0.00                                                   |          |
| https://virtualdeve                                              | loper.sharepoint.com/              | sites/BSG                                                   | 0.00                                                   |          |
| https://virtualdeve                                              | loper.sharepoint.com/              | sites/catalogue                                             | 0.00                                                   |          |
| https://virtualdeve                                              | loper.sharepoint.com/              | /sites/d                                                    | 0.01                                                   |          |

3. Next, select the menu-item Manage Administrators.

4. Make sure your account is in the list of Site Collection Administrators

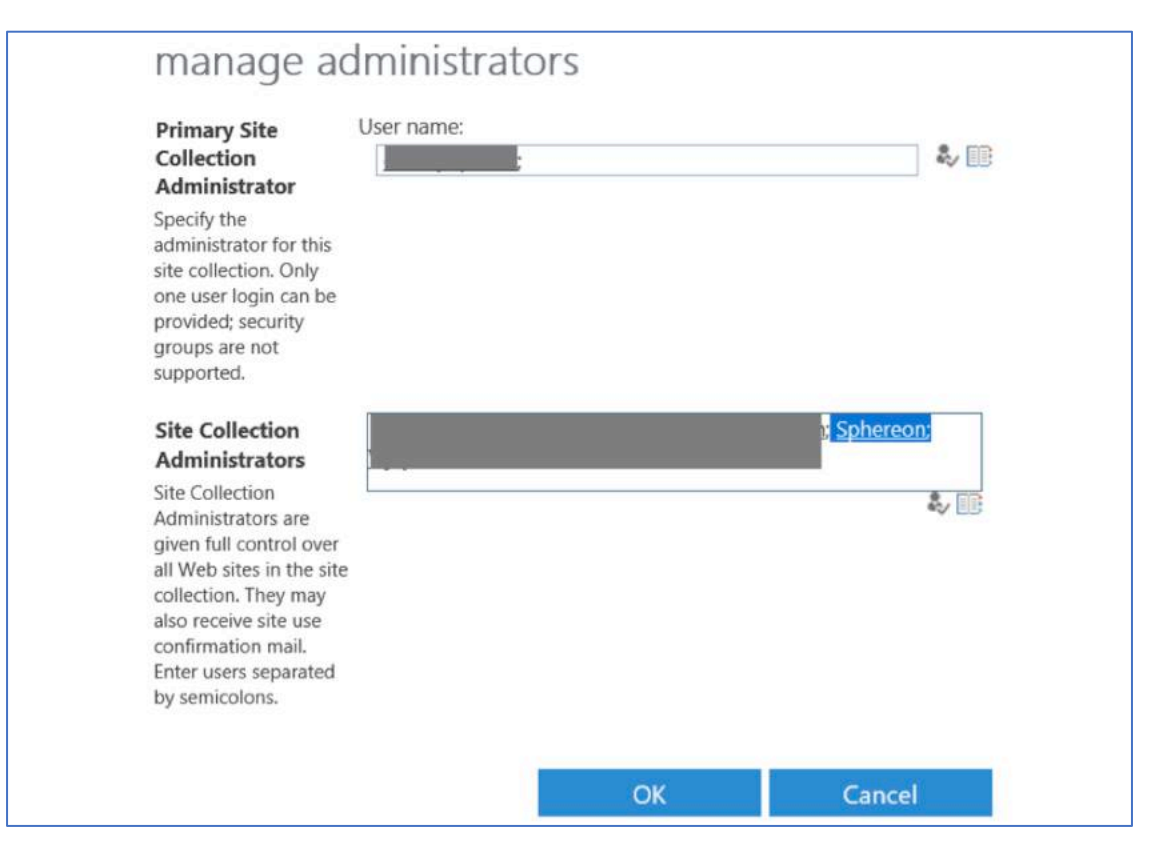

5. Next, open the apps menu, then click on App Catalog

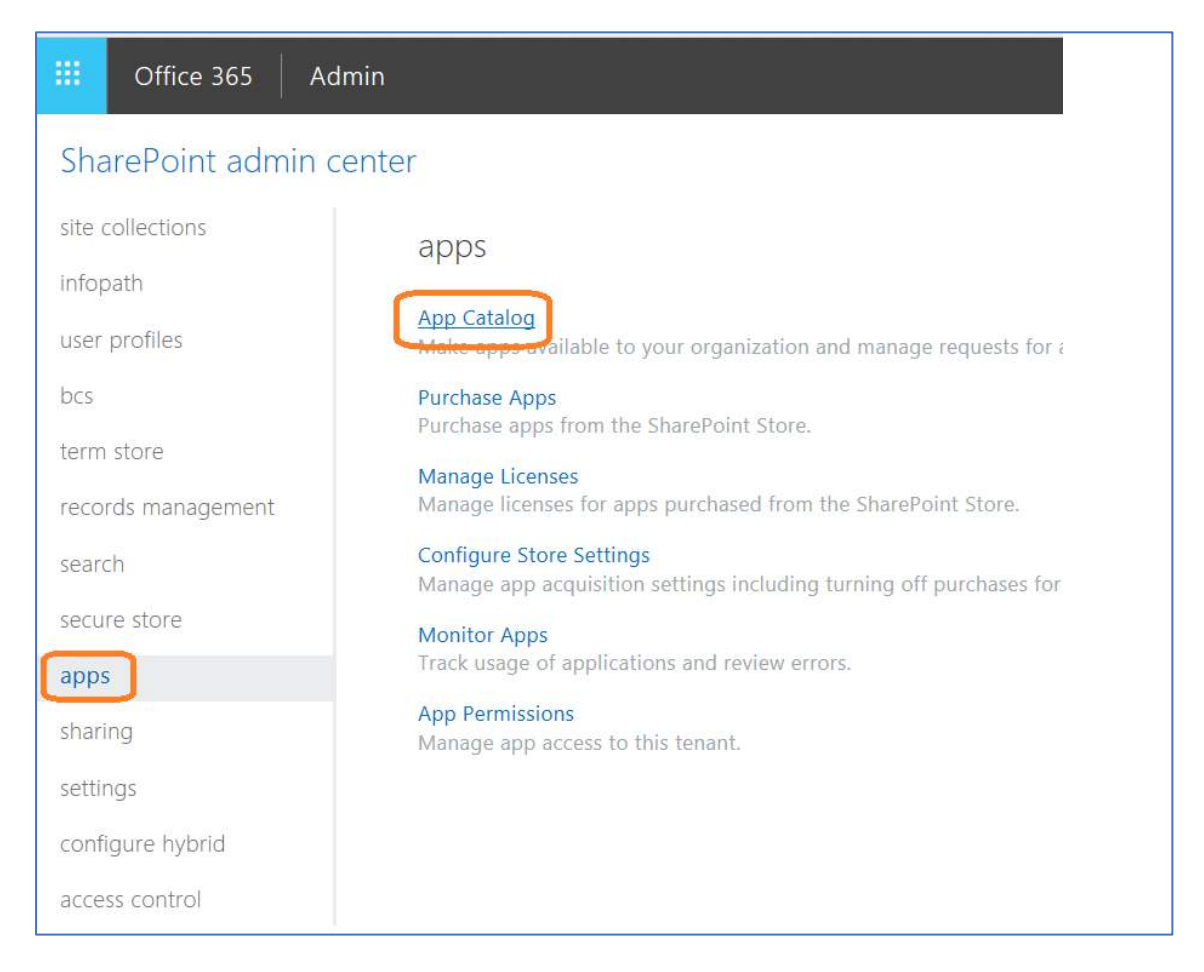

6. Click the <u>Distribute apps for SharePoint</u> tile:

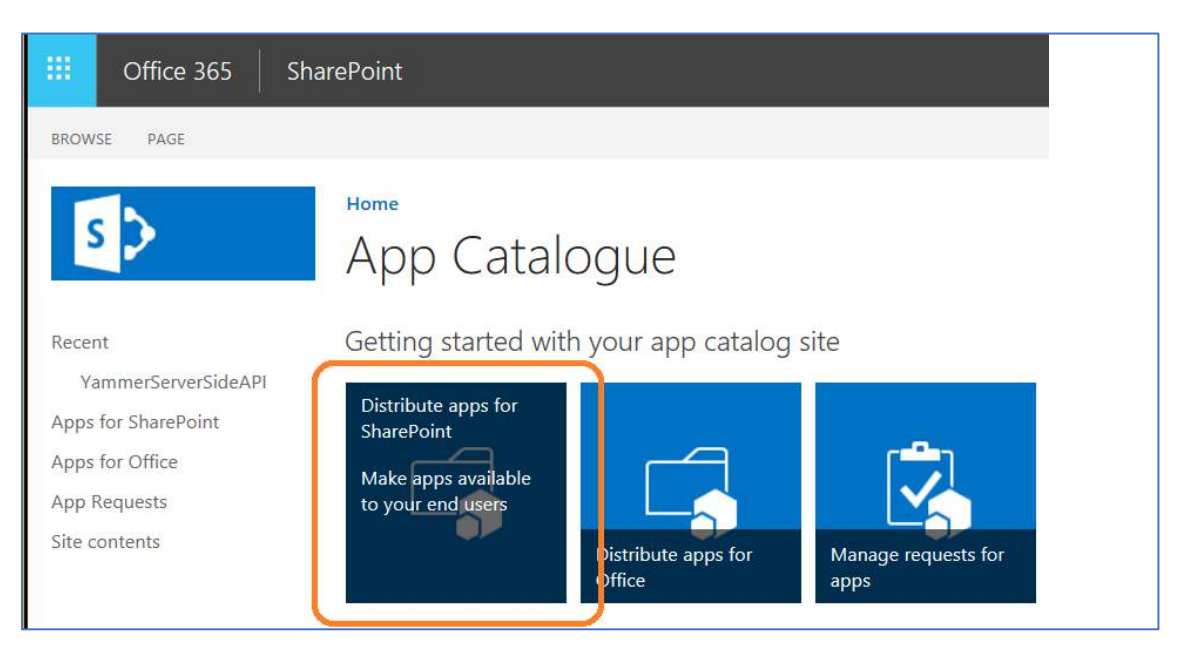

 If you have not yet done so, go to <u>https://sphereon.com/downloads/Sharepoint/add-ins/prod</u> and download the desired (-online) app packages.

You will need the Sphereon Addin basement prod-online.zip package to be able to link and configure our service with your SharePoint environment.

(For more information on how to obtain these, see PREREQUISITES at the beginning of this manual)

8. You will need to extract the app packages from the zip archives.

9. In Office 365, click the "Upload" button and upload the latest app packages.

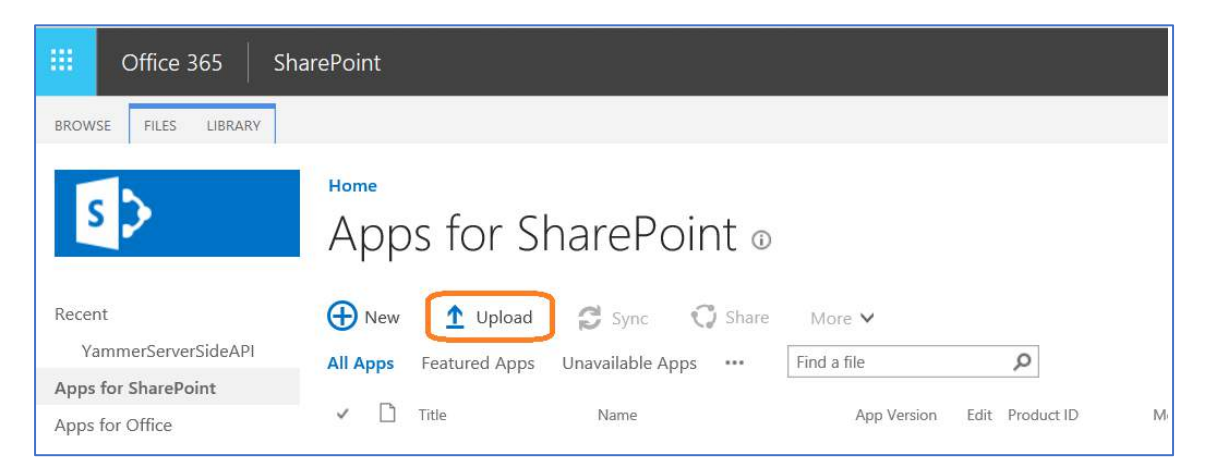

#### Install the app(s)

1. Go to the site contents of your root site <u>https://<your-site>.sharepoint.com/ layouts/15/viewlsts.aspx</u> and click the <u>New</u> button, then select <u>List</u>

|            | Office 365      | SharePoint                                 |
|------------|-----------------|--------------------------------------------|
| <u>و</u> م | Search          | Test                                       |
| н          | ome             | Sphereon Teamsite                          |
| D          | ocuments        |                                            |
| Ap         | pps in Testing  | + New ~                                    |
| Sa         | amples          | List                                       |
| De         | eveloper Center | Page Site usage has n                      |
| PE         | DF Library      | Document library Track visits, view trendi |
| Pa         | ages            | App Go to Site usage                       |
| Sit        | te contents     | Subsite                                    |
| Ø Ec       | dit             | Contents Subsites                          |

Create a list called "Sphereon"

| 20           |            |  |  |
|--------------|------------|--|--|
| Name         |            |  |  |
| Sphereon     |            |  |  |
| Description  |            |  |  |
|              |            |  |  |
|              |            |  |  |
|              |            |  |  |
|              | 22.2       |  |  |
| Show in site | navigation |  |  |

| P Search            | test Connexion V Development Pr | oject Management |    |                     | Office 365 settings |
|---------------------|---------------------------------|------------------|----|---------------------|---------------------|
| Home                | TS                              | Team Site        |    | ſ                   | Add an app          |
| Documents           | $+$ New $\sim$                  |                  |    | 🚮 Site usage        | Site contents       |
| Calendar            | 🖻 Fasks                         | Tasks list       | 60 | 8/11/2017 11:24 AM  | Getting started     |
| Corporate Documents | 🖾 Images                        | List             | 6) | 9/24/2016 3:34 AM   | Site information    |
| Site Contents       | MicroFeed                       | LBT              | 2  | 4/20/2017 6:02 PM   | Site permissions    |
| User Profile        | MosaicTilesApp                  | App              |    | 5/11/2016 1:11 PM   |                     |
|                     | MyTiles                         | List             | 1  | 11/29/2015 10:34 AM |                     |
| Edit                | Pages                           | List             | 5) | 10/9/2017 12:54 PM  |                     |
|                     | Site Collection Images          | List             | 0  | 9/24/2016 3:34 AM   |                     |
|                     | 😵 Site Pages                    | Page library     | 5  | 9/24/2016 3:34 AM   |                     |
|                     | 2 Tasks                         | Tasks list       | 20 | 9/24/2016 6:19 AM   |                     |
|                     | TimeSheet Application           | App              |    | 11/30/2014.2:45 PM  |                     |
|                     | Workflow Tasks                  | Tasks list       | 2  | 2/15/2016 1:15 PM   |                     |

2. Go back to the site contents and select Add an app

3. Then select the desired Sphereon add-in and <u>Trust it</u>:

| Your Apps              | Find an app                         | P                                   |                         |                                   |                 |
|------------------------|-------------------------------------|-------------------------------------|-------------------------|-----------------------------------|-----------------|
| Apps You Can Add       |                                     |                                     | Do you trust Sph        | ereon addins?                     | ×               |
| From Your Organization | Noteworthy                          |                                     |                         |                                   |                 |
| Manage Licenses        |                                     |                                     |                         |                                   |                 |
| Your Requests          |                                     |                                     |                         |                                   |                 |
|                        |                                     |                                     |                         |                                   |                 |
| SharePoint Store       |                                     |                                     | Let it have full contro | al of this site collection.       | 1               |
|                        | Document Library                    | Custom List                         |                         | 1.7.11.1.                         |                 |
|                        | Popular built-in app<br>App Details | Popular built-in app<br>App Details | Let it have full contro | N OF this site.                   |                 |
|                        | Children and a series               | CHP SSOA                            | Let it share its permis | ssions with other users.          |                 |
|                        |                                     |                                     | Let it access basic inf | formation about the users of this | Sphereon addins |
|                        | Apps you can add                    | Newest Name                         | site.                   |                                   |                 |
|                        |                                     |                                     |                         |                                   |                 |
|                        |                                     |                                     | SHOW LANGUAGE OPTI      | ONS                               |                 |
|                        |                                     |                                     |                         |                                   |                 |
|                        |                                     |                                     |                         |                                   | Trust It Cancel |
|                        | Sphereon Blockchain                 | Sphereon Conversion                 |                         |                                   |                 |
|                        | Addins Online                       | Addins                              | App Details             | side-solution                     |                 |
|                        | App Details                         | App Details                         |                         | App Details                       |                 |

Repeat this for all Sphereon add ins that you require.

#### **Configure the Sphereon Add-in**

1. Open the just created Sphereon list and click the <u>Sphereon Setup</u> menu-item:

| III Office 365 Sha              | arePoint                                                                                                    |     |
|---------------------------------|----------------------------------------------------------------------------------------------------|-----|
| P Search                        | Test Connexion V Development Project Management Real Estate SearchCenter SitesDemo V User Profile Health_And_Wellne | 255 |
| Home<br>Notebook                | TS Team Site Sphereon document conversion options                                                                   |     |
| Documents                       | 🕂 New 🖉 Quick edit 🚳 Export to Excel 🧬 Flow 🗸 👁 Power Apps 🗸 🔊 Sphereon setup 🛛 DocuSion 🗸 🚥                        |     |
| Calendar<br>Corporate Documents | Sphereon                                                                                                    |     |
| Site Contents                   | Title V +                                                                                                    |     |

2. In the configuration screen paste the client secret you saved in §1.3,

| 🖐 sphere              | en                                                                                                    |
|-----------------------|----------------------------------------------------------------------------------------------------|
| < Back                |                                                                                                    |
| Authentication        |                                                                                                    |
| Authentication mode   |                                                                                                    |
| OAuth2                | ~                                                                                                    |
| Registration status   | Not Registered Please go to http://sharepoint-url/_layouts/15/AppRegNew.aspx and enter the information below App Id: "72a5d4e6-451c-11e7-a919-92ebcb67fe33" (without quotes). Do not press "Generate"! Press "Generate" for App Secret and paste the generated value into the Sharepoint App Secret field below Title: "Sphereon add-in". App Domain: "sp-addins.sphereon.com". Redirect URI: "https://sp-addins.sphereon.com/provider/setup". |
| Sharepoint App Secret | ••••••                                                                                                    |
|                       | Save                                                                                                    |

Select <u>OAuth2</u> as authentication mode.

Press the <u>Save</u> button.

Note. If you are connected to an older backend version you will now need to press the back button and client <u>Sphereon Setup</u> again.

3. Under "Sphereon Microservice Authorization" you will need to enter a **<u>consumer</u> key** and a **secret value**. (For more information on how to obtain these, see PREREQUISITES at the

beginning of this manual)

| ereon                                   |                                                                                         |                                                                                                    |                                                                                                    |
|-----------------------------------------|-----------------------------------------------------------------------------------------|----------------------------------------------------------------------------------------------------|----------------------------------------------------------------------------------------------------|
| 2                                       |                                                                                         |                                                                                                    |                                                                                                    |
| Sphereon Microservice Authorization     | Operating mode                                                                          | Blockchain settings                                                                                          | Vision                                                                                                    |
|                                         |                                                                                         |                                                                                                    |                                                                                                    |
| EXPIRING 🗸                              |                                                                                         |                                                                                                    |                                                                                                    |
| *************************************** | *                                                                                       |                                                                                                    |                                                                                                    |
| *****                                   | *                                                                                       |                                                                                                    |                                                                                                    |
|                                         | ereon Sphereon Microservice Authorization EXPIRING ************************************ | Sphereon Microservice Authorization     Operating mode     EXPIRING     ************************************ | ereon Sphereon Microservice Authorization Operating mode Blockchain settings EXPIRING ************************************ |

4. Next click <u>Operating mode</u> tab.

| < Back Save                                             | e                                    |                         |                |                     |       |
|---------------------------------------------------------|--------------------------------------|-------------------------|----------------|---------------------|-------|
| Authentication                                          | Sphereon Mic                         | roservice Authorization | Operating mode | Blockchain settings | Visio |
|                                                         |                                      |                         |                |                     |       |
|                                                         |                                      |                         |                |                     |       |
| Sharepoint au                                           | thentication mo                      | ode                     |                |                     |       |
| Sharepoint au<br>OAuth2                                 | ithentication mo                     | ode 🗸                   |                |                     |       |
| Sharepoint au<br>OAuth2<br>OAuth2 setti                 | ithentication mo                     | ode<br>V                |                |                     |       |
| Sharepoint au<br>OAuth2<br>OAuth2 setti<br>Registration | ithentication mo<br>ings<br>n status | Registered & authenti   | cated          |                     |       |

| Connection type     DIRECT       Processing mode     INTERACTIVE        |            |  |
|-------------------------------------------------------------------------|------------|--|
| Processing mode INTERACTIVE                                             |            |  |
|                                                                         |            |  |
| Public URL https:// .sharepoint.com/                                    | point.com/ |  |
| Direct connection URL https:// .sharepoint.com/                         |            |  |
| When using workflow you need to install a custom package for your Share | point far  |  |
| Generate & download                                                     |            |  |

For SharePoint Online installations you can leave these settings alone, except for the option "Processing Mode".

Processing Mode options:

INTERACTIVEA Status page is displayed that shows messages of all the<br/>processing steps that are executed.BACKGROUNDAll the processing is done in the background without<br/>displaying a Status page.

#### 5. Verify the configuration variables:

#### **Configure the Sphereon PDF Conversion Add-in**

1. If you are using our Sphereon PDF Conversion Add-in, go to your <u>Documents</u> library and click <u>Conversion settings</u> menu-item:

|           | test Connexion V Development Project Management Real Estate SearchCenter SitesDemo V User Profile Health_And_Wellness 1 |
|-----------|----------------------------------------------------------------------------------------------------|
| Home      | TS Team Site Sphereon document conversion options                                                                       |
| Documents | 🛓 Download 📋 Delete 📑 Move to 🗈 Copy to Blockchain actions 🗸 DocuSign 🗸 🝙 Conversion settings \cdots                    |
| Calendar  | Documents                                                                                                    |

2. You will need to provide an access token and configure the variables:

| Convert to PDF settings for Docum | Default convert to PDF settings   |      |
|-----------------------------------|-----------------------------------|------|
| Sphereon API key                  | 2db9cdd5-39fc-301e-bc8e-64e937b99 | 991d |
| Engine type                       | PREMIUM                           | ~    |
| PDF format/version                | PDF/A 1b                          | ~    |
| Compression type                  | ADVANCED                          | ~    |
| Save mode                         | Separate document                 | ~    |
| Save mode non-pdf source files    | Separate document                 | ~    |
| Target site                       |                                   | ~    |
| Target library                    |                                   | ~    |
| Content-type                      |                                   | ~    |
| Copy metadata                     |                                   |      |

(Details about these settings can be found on page 26 or in de API documentation which online on https://store.sphereon.com).

For any questions, do not hesitate to contact us!

#### **Using the Sphereon PDF Conversion Add-in**

You should now be able to use the new menu items in your document libraries.

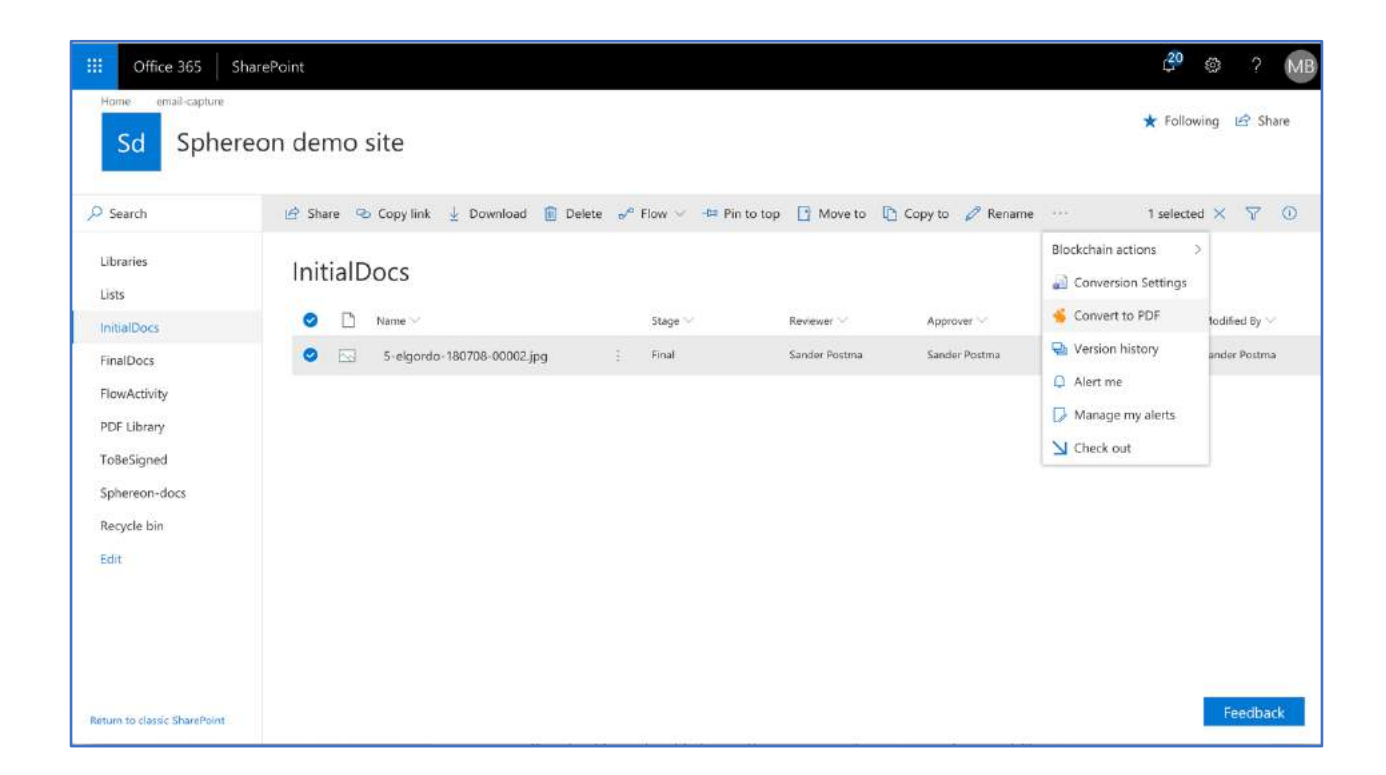

Just select a document and select Convert to PDF from the drop-down menu.

#### **PDF Conversion settings**

| < Back Save                |                                               |   |  |
|----------------------------|-----------------------------------------------|---|--|
| Convert to PDF settings fo | r InitialDocs Default convert to PDF settings |   |  |
| Engine type                |                                               |   |  |
|                            | PREMIUM                                       | ~ |  |
| Compression type           |                                               |   |  |
|                            | ADVANCED                                      | ~ |  |
| PDF format/version         |                                               |   |  |
|                            | PDF/A 1b                                      | ~ |  |
| Save mode                  |                                               |   |  |
|                            | Separate document                             | ~ |  |
| Save mode non-pdf sour     | ce files                                      |   |  |
|                            | Separate document                             | ~ |  |
| Target Site                |                                               | ~ |  |
| Target Library             |                                               | ~ |  |
| Copy metadata              | 0                                             |   |  |
| Content type               |                                               | ~ |  |

The following parameters can be set for the PDF Conversion:

| Engine type<br>Compression type<br>PDF format/version<br>Save mode | Select the type of engine you want to use.<br>Select the level of compression.<br>Select the sub-type PDF specification.<br>Select if you want to either Replace a PDF file with<br>the new PDF or as a Separate file or as a new<br>Version of the PDF file. |
|--------------------------------------------------------------------|----------------------------------------------------------------------------------------------------|
| Save mode non-pdf source files                                     | The new PDF files for Non-PDF source files will be saved as a Separate file.                                                                                                    |
| Target Site                                                        | Select the target Site to save the PDF file in.                                                                                                    |
| Target Library                                                     | Select the target Library to save the PDF file in.                                                                                                    |
| Copy metadata                                                      | Check this if you want to copy the associated metadata and column data to the target Site/Library.                                                                                                    |
| Content type                                                       | Select a Content type for the new PDF file.                                                                                                    |

#### Default settings and Library specific settings

You can define these settings as the Default for all PDF conversions, as well as, define settings to override these on the SharePoint Library level.

#### Using the Sphereon Blockchain Add-in

The Blockchain Add-in enables you to Sign and Proof documents, or any object, on Blockchain.

#### Signing an object

When you Sign an object, Sphereon will create a standard SHA-256 hash-value, a kind of electronic fingerprint, which is a unique representation of a digital object. If anything in the object is changed, this will result in a different hash-value.

This hash-value is then appended to a block in a blockchain, where it is time-stamped and distributed over the peer-to-peer blockchain network.

When the network has checked and validate this transaction as a valid transaction, it is marked as registered.

Sphereon supports multiple blockchain infrastructures, such as BigchainDB, Ethereum, Factom, Hyperledger Fabric, Multichain, through a generic interface. You can specify which one to use in the Add-in settings.

#### Using the Blockchain Sign function in SharePoint

You can use the functions through the menu items in your document libraries.

| II Office 365                        | SharePoint                                                                                                    |                                                                                                    |                                                                   |                                                           | <i>2</i> ⁰ ⊗ ? M                                                            |
|--------------------------------------|----------------------------------------------------------------------------------------------------|----------------------------------------------------------------------------------------------------|-------------------------------------------------------------------|-----------------------------------------------------------|-----------------------------------------------------------------------------|
| Sd Sphe                              | reon demo site                                                                                                    |                                                                                                    |                                                                   |                                                           | 🛨 Following 🖄 Share                                                         |
| Search                               | 🔄 Share 🕤 Copy link 🛓 Download                                                                                                    | Delete of Flow 🗸 🕂 Pin t                                                                                                    | to top 📑 Move to                                                  | Copy to 🥜 Rename                                          | $\cdots$ 1 selected $\times$ $\nabla$ $\bigcirc$                            |
| Libraries                            | InitialDocs                                                                                                    |                                                                                                    |                                                                   | <ul> <li>Sign document</li> <li>Proof document</li> </ul> | Blockchain actions >                                                        |
| InitialDocs                          | 🗋 Name 🖂                                                                                                    | Stage 😒                                                                                                    | Reviewer $\sim$                                                   | Approver 🗠                                                | Sconvert to PDF todified By 🗠                                               |
| FinalDocs                            | S-elgordo-180708-00002.jt                                                                                                    | pg : Final                                                                                                    | Sander Postma                                                     | Sander Postma                                             | Version history ander Postma                                                |
| FlowActivity<br>PDF Library          | 🔒 🧨 5-elgordo-180708-00002.p                                                                                                    | df Initial Upload                                                                                                    | Sander Postma                                                     | Sander Postma                                             | Alert me     faarten Boender     Manage my alerts     Check out             |
| Sphereon-docs<br>Recycle bin<br>Edit | sphereon                                                                                                    |                                                                                                    |                                                                   |                                                           |                                                                             |
|                                      | Progress                                                                                                    |                                                                                                    |                                                                   |                                                           |                                                                             |
| stum to classic SharePoir            | Status [INFO] [2018-10-17 07:25:18] We are<br>[INFO] [2018-10-17 07:25:18] 1 docu<br>[INFO] [2018-10-17 07:25:24] File 5-e<br>[INFO] [2018-10-17 07:25:24] File 5-e | processing your sign request. One r<br>ment was selected to sign.<br>igordo-180708-00002 jpg registered<br>igordo-180708-00002 jpg is pending | noment please<br>i on chain 'd769a0a74<br>g registration on chair | 131c400d0ac5aaf64f7b1986<br>1°187bda6ffeef6fe33db29f8     | 6447495e01e6ce88dedb4a260e231a649<br>6643f8804b3a776f5599d1a7ec1901639ed5f5 |

Just select a document and select Blockchain actions-> Sign document from the dropdown menu.

#### Verifying an object

When you want to Verify an object, Sphereon will again create the same standard SHA-256 hash-value, the electronic fingerprint, which is a unique representation of a digital object.

Sphereon will the search for the hash-value in the blockchain transactions. If the hash-value is found, the object was registered. Sphereon will return the related information, such as the timestamp.

Now, if anything in the object is changed, this will result in a different hash-value. Sphereon will then not be able to find it in the blockchain transactions. Sphereon will return that it could not find the information and therefor cannot guarantee the document as the original, authentic version.

#### Using the Blockchain Proof function in SharePoint

You can use the functions through the menu items in your document libraries.

Just select a document and select Blockchain actions-> Proof document from the dropdown menu.

| Search                                             | 🖻 Share 😞 Co  | opy link 🚽 Download 🔋 Dele | te ₀r <sup>e</sup> Flow ∽ -t¤ P | in to top 📑 Move to            | Copy to 🧷 Renam                | e ··· 1 selected                            | d×⊽ ()                          |
|----------------------------------------------------|---------------|----------------------------|---------------------------------|--------------------------------|--------------------------------|---------------------------------------------|---------------------------------|
| ibraries<br>ists                                   | InitialDo     | cs                         |                                 |                                | Sign document Proof document   | Blockchain actions                          | ×                               |
| InitialDocs                                        | 🗋 Na          | ame $\sim$                 | Stage 😒                         | Reviewer 🗠                     | Approver 😒                     | Convert to PDF                              | fodified By $\sim$              |
| FinalDocs<br>FlowActivity<br>PDF Library           |               | 5-elgordo-180708-00002.jpg | : Final<br>Initial Upload       | Sander Postma<br>Sander Postma | Sander Postma<br>Sander Postma | Alert me     Manage my alerts     Check out | ander Postma<br>1aarten Boender |
| ToBeSigned                                         |               |                            |                                 |                                |                                |                                             |                                 |
| ToBeSigned<br>Sphereon-docs<br>Recycle bin<br>Edit | spher<br>sack | reon                       |                                 |                                |                                |                                             |                                 |
| ToBeSigned Sphereon-docs Recycle bin Edit          | Spheres       | reon                       |                                 |                                |                                |                                             |                                 |

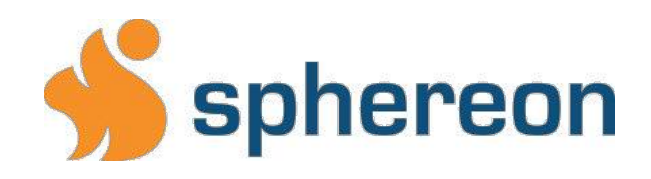

Communicatieweg 3 3641 SG Mijdrecht The Netherlands

Phone.: +31 297-527370 info@sphereon.com